## 請求書電子版のダウンロードマニュアル

## ①団体会員専用マイページへ遷移 URL: https://mypage.csj.jp/mycsj\_corp/

②ログイン

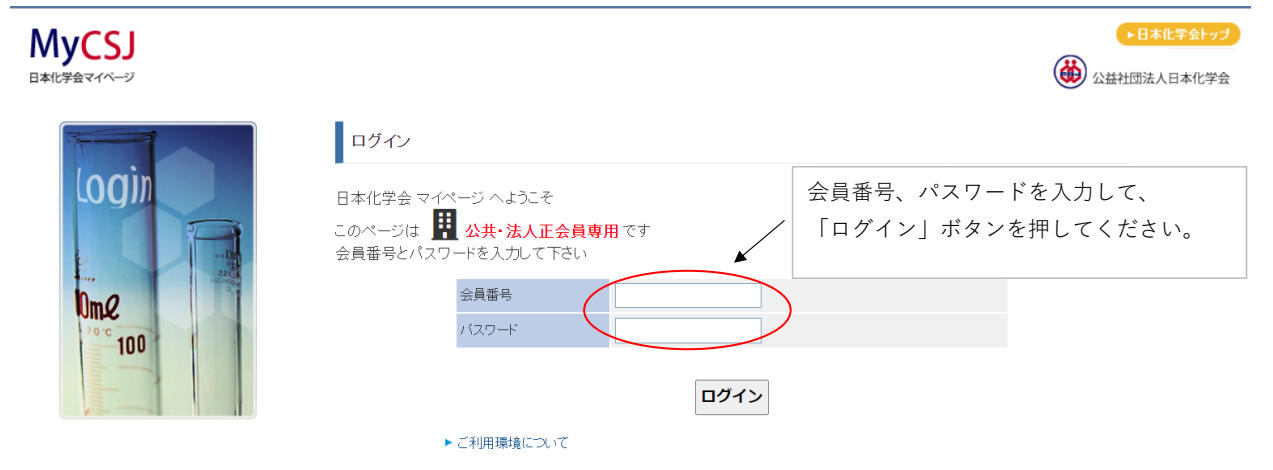

## ③「見積、納品、請求書発行」画面へ遷移

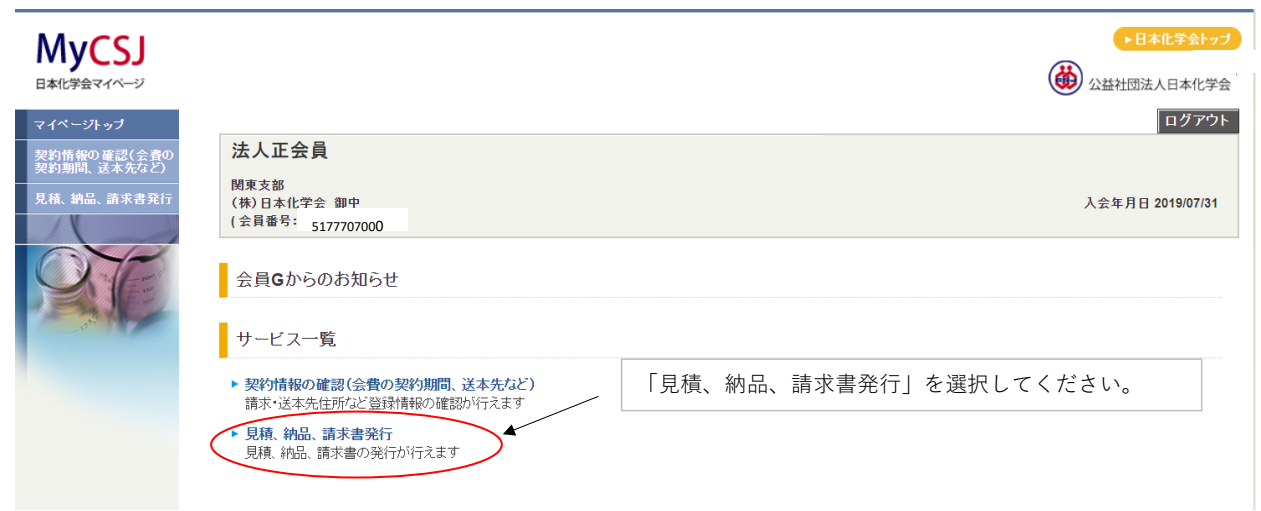

## ④「見積、納品、請求書」の発行

| <b>MyCSJ</b>               |                                                                                                    |                                                                    | ▶日本化学会トップ                               |  |
|----------------------------|----------------------------------------------------------------------------------------------------|--------------------------------------------------------------------|-----------------------------------------|--|
| 日本化学会マイページ                 |                                                                                                    |                                                                    | 公益社団法人日本化学会                             |  |
| マイページトップ                   | * 1 7 4 8                                                                                                   |                                                                    | ログアウト                                   |  |
| 契約情報の確認(会費の<br>契約期間、送本先など) | 法人止会員                                                                                                    |                                                                    |                                         |  |
| 見積、納品、請求書発行                | 関東文部<br>(株)日本化学会 御中<br>(ヘ目東号-                                                                               |                                                                    | 入会年月日 2019/07/31                        |  |
|                            | (云貝留方: 5177707000                                                                                           |                                                                    |                                         |  |
| Ser Car                    | 見積、納品、請求書発行                                                                                                 |                                                                    |                                         |  |
|                            |                                                                                                    |                                                                    |                                         |  |
|                            | ▶ 見稿: 納品: 請求書をPDFで発行いたたけます。 ※人金処理が完了している年度は、「見積: 納品: 請求書発行可能な情報」の欄<br>に表示されません。<br>ころについて思想により、「はたち・マブニュンジャ |                                                                    |                                         |  |
|                            | 入金処理には2週間程度かかりますのでご了承ください。                                                                                  | ①ご登録をお順                                                            | ①ご登録をお願いいたします。<br>■次年度以降の会費請求の際に、ご連絡をいた |  |
|                            | ・ 死行がメンビサート見さよりく、担当省なの氏石、E-Inlail、低い石勒肯なで<br>請求時期が近づきましたら、登録されているメールにご連絡いたします。                              | ■次年度以降¢                                                            |                                         |  |
|                            | ▶ (必須)の項目は、入力必須項目ですので、必ず記入または選択下さい                                                                          | ▶ (必須)の項目は、入力必須項目ですので、必ず記入または選択下さい します。見積、納品、請求書を作成する              |                                         |  |
|                            |                                                                                                    | ング(発行ボタ                                                            | ング(発行ボタンを押す)で入力いただいた情                   |  |
|                            | 会費請求の担当者情報                                                                                                  | 報に更新される                                                            | 長す。<br>反対】 ギタンナ 畑丁 いナ ポノスト              |  |
|                            | 氏名 (必須)                                                                                                    | ■ よたは、 15<br>本 合弗=主式                                               | E新】小ダノを押下いたたくこと<br>D 扫火来桂報笠武の 2 (丘々     |  |
|                            | E-mail (必須)                                                                                                 | C、云頁詞水。                                                            | が担当有自報固所のの(氏石、<br>義(カナ))の再新も可能です        |  |
|                            | 振込名義(カナ)                                                                                                    |                                                                    | 我(7777) 99 文利 0 引起 ( 7 8                |  |
|                            | 更新                                                                                                    |                                                                    |                                         |  |
|                            |                                                                                                    | ②請求書宛名 <i>0</i>                                                    | D変更を希望される場合は、                           |  |
|                            |                                                                                                    | <ul><li>一 事務局にご連</li></ul>                                         | 連絡ください。                                 |  |
|                            |                                                                                                    |                                                                    |                                         |  |
|                            | 出力情報                                                                                                    |                                                                    |                                         |  |
|                            |                                                                                                    | (株田本和子芸 (3)各種選択をお願いします。 (5) 日本語 日語状語 日語状語 日語状語 日語状語 日語状語 日語状語 日語状語 |                                         |  |
|                            | 発行日 2022 × 年 12 × 月 05 × 日 単行日、振込予定日は空日表示   振込先 (必須)                                                        |                                                                    | 、振込予疋日は空日表示<br>です                       |  |
|                            |                                                                                                    |                                                                    | です。<br>は、プルダウンメニューから                    |  |
|                            | 振込予定日 マーダー マート                                                                                              |                                                                    | す。なお、2023年度会費より                         |  |
|                            | <b>不課税表示 (必須)</b> ②表示〇非表示                                                                                   | 「郵便                                                                | 振替」が廃止となりました。                           |  |
|                            |                                                                                                    |                                                                    |                                         |  |
| ④デ杀胡の年度の発                  | (行ギタンを押して                                                                                                   |                                                                    |                                         |  |
| ください。※既に会                  | *費が納付済の場合                                                                                                   |                                                                    |                                         |  |
| は、その年度の情報                  | は表示されません。                                                                                                   |                                                                    |                                         |  |
|                            |                                                                                                    |                                                                    |                                         |  |
|                            |                                                                                                    |                                                                    |                                         |  |
| 見積、納品、請求書発行可能な情報           |                                                                                                    |                                                                    |                                         |  |
|                            | 年度 費目 単価 数量                                                                                                 | 金額合計請求額                                                            | 事務局利用                                   |  |
|                            | 【発行】<br>見積書のみ 2023 法人正会員会費<br>2023年度 (2023/03 ~ 2024/02) / 25,000 5□                                        | 125,000 125,0                                                      | 00円                                     |  |
|                            | → → → → → → → → → → → → → → → → → → →                                                                       | 125 000 125 0                                                      | 00円                                     |  |
|                            | 2022年度(2022/03~2023/02)                                                                                     | 120,000                                                            |                                         |  |
|                            |                                                                                                    |                                                                    |                                         |  |